## 愛臨技ホームページ上での電磁的議決権行使手順について

令和7年度定時総会では電磁的方法による出欠確認、議決を推奨いたします。 会員の皆様は、下記の手順に従い、出欠入力、議決権の行使をしていただきますよう、お願い申 し上げます。

|                                                                                                    | ー般サイト 会員サイト                                                                                                    |                                                                                                    |
|----------------------------------------------------------------------------------------------------|----------------------------------------------------------------------------------------------------|----------------------------------------------------------------------------------------------------|
| 株式     株式     株式     株式     株式     株式     株式       株式     株式     株式     株式     株式     株式     株式       かけがえのない<     た守るための探求     クスクシフ     クスクシフ       安知県臨床検査技師会に関する厚生労働     今和25       - 私サイト     - 金       - 私サイト     - 金       - 私サイト     - 金       - 204/021     今和6年度タスク・シフト/シェアに属する厚す<br>男) | 株式変雑<br>展開確認<br>またのでは、<br>またので、<br>またのでので、<br>またので、<br>またので | □協技会員番号          □協技会員番号         パスワード         □ ログイン状態を保存する         ログイン         パスワードを忘れた場合         パスワードリセット            |
|                                                                                                    | 定講習会                                                                                                    | <ol> <li>ホームページ画面右上の「ログイン」<br/>をクリックして会員サイトに入って<br/>ください(ログインすると画面右上に<br/>氏名が表示されます)。</li> <li>議決期間には左図のように電子議決</li> </ol> |
|                                                                                                    | 123年間1月16年8月6<br>日本国は特徴25月6連盟<br>登から<br>電地区を検索。<br>の<br>の<br>の<br>の<br>の<br>の<br>の<br>の<br>の<br>の<br>の<br>の<br>の                                                                                                    | <ul> <li>画面の入り口か表示されます。</li> <li>③この画像をクリックすると、下の電子<br/>議決画面が展開されます。</li> </ul>                                            |
| 【サンプル】<br>受付期間:2021年5月1日(土)~5月31日(日)<br>品類類に対してご意思考は了投みメセモーク側にご記入ください。<br>注 [文度]を選択する5月27日~1月日とメッセージフォームが供示されます。<br>新国防衛国:2025(10日20時10分270)<br>会員勝号:12245)<br>氏 名 サンプル会員                                                                                                    | (4                                                                                                    | )総会欠席の場合:「欠席」を選択                                                                                                    |
| 機動者 サンプル用用<br>地区名 サンプル地区<br>総会出文 C大洋 学士<br>2010/16/04602                                                                                                    | 2                                                                                                    | <ul> <li>各議案の「反対・賛成」を選択し、「送<br/>内容の確認」をクリック。入力情報を確認<br/>後、送信してください。</li> <li>ご意見のある場合はメッセージ欄に入力<br/>てください。</li> </ul>      |
| h                                                                                                    |                                                                                                    |                                                                                                    |